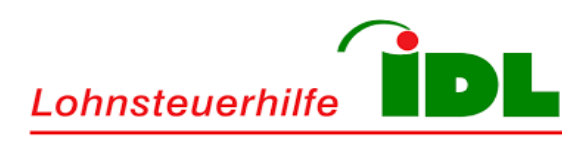

# Wir machen Steuern einfach.

E-Mail-Verschlüsselung mit LOHI-IDL Secure Messenger

# E-Mail-Verschlüsselung & Gesichertes E-Mail-Portal

Dokumentation für externe Empfänger digitaler Nachrichten

Stand: Dezember 2018

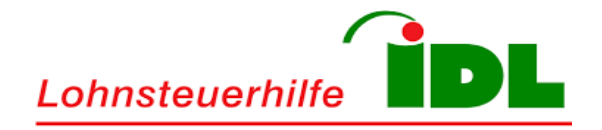

# Inhaltsverzeichnis

| 1 Vorwort                              | . 3 |
|----------------------------------------|-----|
| 2 E-Mail-Verschlüsselung               | .4  |
| 2.1 Allgemein                          | .4  |
| 2.2 Technologie                        | .4  |
| 3 LOHI-IDL Secure Messenger            | . 5 |
| 3.1 Benachrichtigung zur Registrierung | . 5 |
| 3.2 Registrierungsvorgang              | . 6 |
| 3.3 Verschlüsselte Nachrichten (HTML)  | . 9 |
| 3.4 Persönliche Kontoeinstellungen     | 13  |
| 3.5 Abmeldung                          | 14  |
| 3.6 Zurücksetzen des Passworts         | 15  |

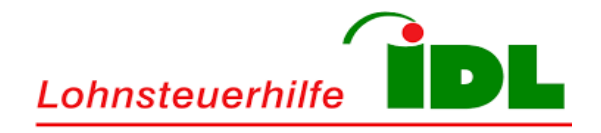

# 1 Vorwort

Dieses Dokument beschreibt die Verwendung des LOHI-IDL Secure Messengers.

Es konzentriert sich dabei auf die Arbeitsschritte der externen Empfänger, die erforderlich sind, um eine gesicherte E-Mail-Kommunikation mit der Lohnsteuerhilfe – IDL e.V. herzustellen.

Kontaktieren Sie bei Fragen oder Problemen bitte Ihre persönlichen Ansprechpartner innerhalb der Lohnsteuerhilfe - IDL e.V. oder senden Sie eine E-Mail an <u>securemail@lohi-idl.de</u>.

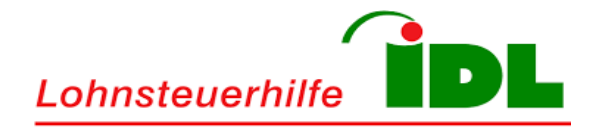

# 2 E-Mail-Verschlüsselung

#### 2.1 Allgemein

Um Ihnen einen gesicherten Austausch sensibler Daten auf digitalem Weg zu ermöglichen nutzt die Lohnsteuerhilfe - IDL e.V. seit Dezember 2018 ein gesichertes E-Mail-Gateway. Über ein komfortables Web-Interface erhalten Sie Zugang zu Ihren verschlüsselten Nachrichten.

Die Einführung des gesicherten E-Mail-Portals ist durch die gesetzlichen Bestimmungen der DSGVO vorgeschrieben. Auf Grund unserer Tätigkeiten im Bereich der Steuer- und Finanzdienstleistungen gelten daneben zusätzliche Sicherheitsstandards, die durch das gesicherte E-Mail-Portal eingehalten werden.

#### 2.2 Technologie

Anders als beim S/MIME- und PGP-Verfahren benötigen Sie selbst keine Zertifikate, Schlüssel oder zusätzliche-Software, um am gesicherten E-Mail-Verfahren teilnehmen zu können. Die Lohnsteuerhilfe – IDL e.V. stellt ein gesichertes E-Mail-Portal zur Verfügung über welches Sie Zugriff auf Ihre verschlüsselten Nachrichten erhalten.

Der Verbindungsaufbau zum gesicherten E-Mail-Portal erfolgt über das HTTPS-Protokoll unter Verwendung von TLS 1.2-Verschlüsselung und entspricht somit dem höchsten Sicherheitsstandard.

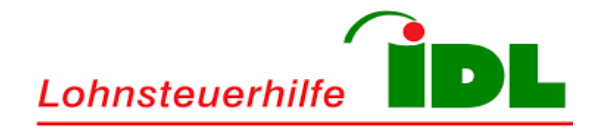

#### **3 LOHI-IDL Secure Messenger**

#### 3.1 Benachrichtigung zur Registrierung

Sie erhalten vor dem ersten Empfang einer verschlüsselten Nachricht eine gesonderte E-Mail. Diese einmalige E-Mail enthält einen Aktivierungs-Link. Über diesen Aktivierungs-Link registrieren Sie sich am gesicherten E-Mail-Portal der Lohnsteuerhilfe - IDL e.V.

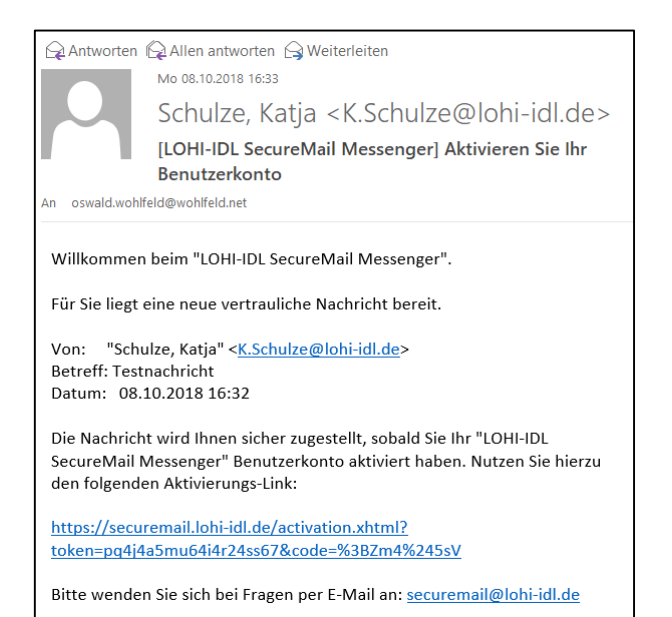

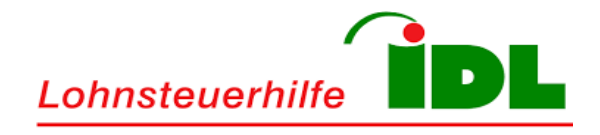

# 3.2 Registrierungsvorgang

Über den in der Registrierungsnachricht eingebetteten Aktivierungs-Link gelangen Sie zum gesicherten E-Mail-Portal der Lohnsteuerhilfe - IDL e.V. Die Registrierung erfolgt dabei in wenigen Arbeitsschritten.

Zu Beginn des Registrierungsvorgangs wählen Sie Ihre bevorzugte Sprache aus (deutsch oder englisch) und vergeben Ihr persönliches Passwort. Klicken Sie anschließend auf die Schaltfläche **Weiter**.

| Lohnsteuerhilfe                                                                            |                                                                                                    |
|--------------------------------------------------------------------------------------------|----------------------------------------------------------------------------------------------------|
| Richten Sie<br>Das Benutzerkonto ermöglicht Ihnen den siche                                | Ihr Benutzerkonto ein<br>eren Empfang und Versand von vertraulichen E-Mail-Nachrichten.<br>Schritt 1 von 3         |
| E-Mail-Adresse:                                                                            | oswald.wohlfeld@wohlfeld.net                                                                                       |
| Sprache:                                                                                   | Deutsch                                                                                                    |
| Geben Sie ein Passwort für Ih                                                              | nr Benutzerkonto an.                                                                                               |
| Passwort:                                                                                  | ••••••                                                                                                    |
| Passwort wiederholen:                                                                      | ••••••                                                                                                    |
|                                                                                            | Weiter                                                                                                    |
|                                                                                            | Lohnsteuerhilfe - IDL e.V.                                                                                         |
| Bitte wenden Sie sich bei Fragen an: Lohnsteuerhilfe - IDL e.V., Herrn René Fasc<br>idl.de | ching, Großenhainer Str. 113-115, 01127 Dresden, Telefon: +49 351 84387256; E-Mail: securemail@lohi-<br>Zertificon |

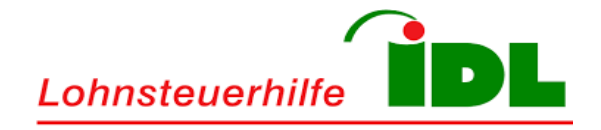

Im nächsten Arbeitsschritt der Registrierung wählen Sie eine Sicherheitsfrage aus und hinterlegen Sie Ihre geheime Antwort. Die Sicherheitsfrage ermöglicht Ihnen im Falle eines Passwortverlusts ein unkompliziertes Zurücksetzen des persönlichen Passworts im Selbst-Service-Verfahren.

| Lohnsteuerhilfe                                                                          |                                                                                |                                                                   |
|------------------------------------------------------------------------------------------|--------------------------------------------------------------------------------|-------------------------------------------------------------------|
| Richten Sie I<br>Das Benutzerkonto ermöglicht Ihnen den sicher                           | hr Benutzerkonto ein<br>ren Empfang und Versand von vertrauliche               | en E-Mail-Nachrichten.<br>Schritt 2 von 3                         |
| Die Sicherheitsfrage ermöglic<br>Benutzerkonto wiederzuerlan                             | ht es Ihnen, den Zugang zu Ihrem<br>gen, falls Sie Ihr Passwort vergessen habe | ən.                                                               |
| Sicherheitsfrage:                                                                        | Wie hieß Ihr erstes Kuscheltier?                                               | V                                                                 |
| Antwort:                                                                                 | Mickey Mouse                                                                   |                                                                   |
|                                                                                          | Zurück Abschließen                                                             |                                                                   |
|                                                                                          | ohnsteuerhilfe - IDL e.V.                                                      |                                                                   |
| Bitte wenden Sie sich bei Fragen an: Lohnsteuerhilfe - IDL e.V., Herrn René Fasch idl.de | ing, Großenhainer Str. 113-115, 01127 Dresden, T                               | Telefon: +49 351 84387256, E-Mail: securemail@lohi-<br>Zertificon |

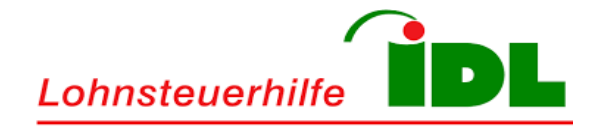

Der Registrierungsprozess endet mit dem Hinweis über den erfolgreichen Abschluss der Registrierung. Der Registrierungsprozess ist somit abgeschlossen und Sie können das Hinweisfenster schließen.

| Lohnsteuerhilfe                                                                                                    |
|----------------------------------------------------------------------------------------------------|
| Richten Sie Ihr Benutzerkonto ein                                                                                                    |
| Das Benutzerkonto ermöglicht Ihnen den sicheren Empfang und Versand von vertraulichen E-Mail-Nachrichten.                                                                                    |
| V Einrichtung erfolgreich                                                                                                    |
| Sie haben Ihr Benutzerkonto erfolgreich eingerichtet.                                                                                                    |
| Eine vertrauliche Nachricht wird Ihnen als verschlüsseltes HTML an Ihre E-Mail-Adresse oswald.wohlfeld@wohlfeld.net<br>zugestellt.                                                           |
| Zum Öffnen des verschlüsselten HTML-Anhangs verwenden Sie Ihr Benutzer-Passwort.                                                                                                    |
| X Sie können dieses Fenster jetzt schließen.                                                                                                    |
| Sie können sich jederzeit in Ihrem Benutzerkonto anmelden, um Ihre Einstellungen anzupassen. Falls Sie Ihre Einstellungen jetzt<br>einsehen oder ändern wollen, klicken Sie hier: Anmelden   |
| Lohnsteuerhilfe - IDL e.V.                                                                                                    |
| Bitte wenden Sie sich bei Fragen an: Lohnsteuerhilfe - IDL e.V., Herm René Fasching, Großenhainer Str. 113-115, 01127 Dresden, Telefon: +49 351 84387256; E-Mail: securemail@lohi-<br>idl.de |

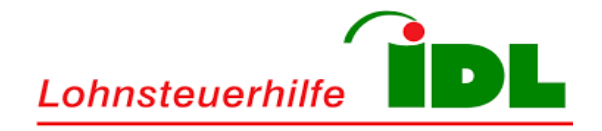

#### 3.3 Verschlüsselte Nachrichten (HTML)

Sobald die Einrichtung Ihres persönlichen Benutzerkontos am gesicherten E-Mail-Portal abgeschlossen wurde, erhalten Sie verschlüsselte Nachrichten zukünftig als Dateianhang (HTML-Datei).

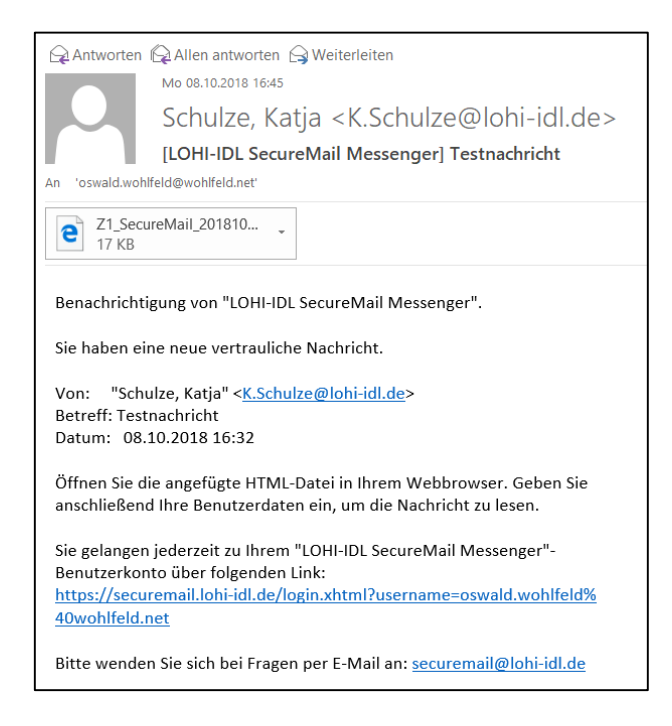

Die verschlüsselte Nachricht kann direkt aus Ihrem persönlichen E-Mail-Programm geöffnet werden.

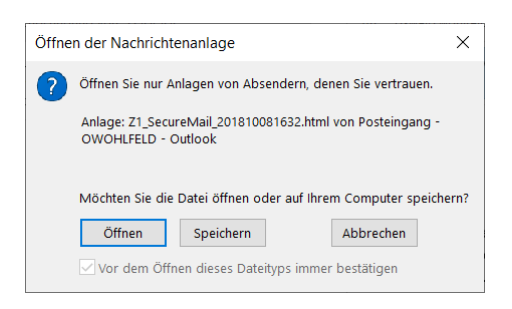

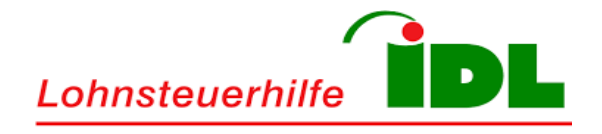

Sie gelangen daraufhin zum gesicherten E-Mail-Portal der Lohnsteuerhilfe - IDL e.V. und melden sich dort mit Ihren persönlichen Zugangsdaten an. Klicken Sie nach Eingabe Ihrer E-Mail-Adresse und Ihrem persönlichen Kennwort auf die Schaltfläche **Anmelden**.

| Lohnsteuerhilfe                                                                                                    | Deutsch                                                |
|----------------------------------------------------------------------------------------------------|--------------------------------------------------------|
| Gesichertes E-Mail-Portal der Lohnsteuerhilfe -<br>e.V.                                                                                                    | - IDL                                                  |
| E-Mail-Adresse oswald.wohlfeld@wohlfeld.net                                                                                                    |                                                        |
| Passwort                                                                                                    |                                                        |
| Passwort vergessen? Anmelden                                                                                                    |                                                        |
| Lohnsteuerhilfe - IDL e.V.<br>Bitte wenden Sie sich bei Fraoen an: Lohnsteuerhilfe - IDL e.V. Herm René Fasching. Großenhainer Str. 113-115. 01127 Dresden. Teiefon: +49 351 | powered by<br>84387256. E-Matt securienalizationHattee |

| Lohnsteuerhilfe |                                                                                                    |                                                                                                    |                                    |                                         |  |  |  |  |
|-----------------|----------------------------------------------------------------------------------------------------|----------------------------------------------------------------------------------------------------|------------------------------------|-----------------------------------------|--|--|--|--|
|                 |                                                                                                    | 🖂 Nachrichten                                                                                                    | 🗶 Einstellungen                    | Abmelden (oswald.wohlfeld@wohlfeld.net) |  |  |  |  |
|                 | 🛧 Antworten                                                                                                    | 😁 Export 🕶 🛔                                                                                                    | Drucken -                          |                                         |  |  |  |  |
| E Verlauf       | Betreff: Testnachricht     Von: "Schulze, Katja" <k.schulze@lohi-idl.de>     An: "oswald.wohlfeld@wohlfeld.net" <oswald.wohlfeld@wohlfeld.net>     Datum: 08.10.2018 16:32</oswald.wohlfeld@wohlfeld.net></k.schulze@lohi-idl.de>                                                                              |                                                                                                    |                                    |                                         |  |  |  |  |
|                 | Mit freundlichen Grü<br>Katja Schulze<br>Lohnsteuerhilfe - IE<br>Fachberaterin<br>Katja Schulze<br>Großenhainer Straßko<br>01127 Dresden<br>Telefon - #49 (0) 351 843<br>E-Mail: K. Schulze@<br>Web: http://www.lohi<br>Lohnsteuerhilfe IDL<br>Interessengemeinscha<br>Rechtsform: Eingetrag<br>Sitz: Duisburg | ßen<br>DL e.V. B\$42<br>9 113-115<br>84387256<br>187257<br>0hi-idl.de<br>aid.de<br>s.V.<br>ff der Lohnsteuerzahler -<br>ener Verein deutschen F | e.V Lohnsteuerhilfeverei<br>lechts | n                                       |  |  |  |  |

Die verschlüsselte E-Mail öffnet sich im gesicherten Bereich und kann dort gelesen werden.

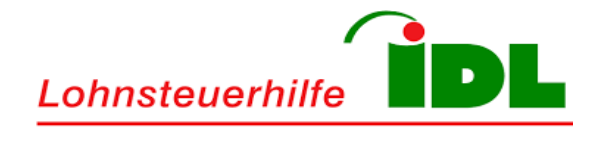

| Lohnsteuerhilfe | L                                                                                                    |                                                                                                    |                                       |                                         |
|-----------------|----------------------------------------------------------------------------------------------------|----------------------------------------------------------------------------------------------------|---------------------------------------|-----------------------------------------|
|                 |                                                                                                    | 🖂 Nachrichten                                                                                                    | 🗶 Einstellungen                       | Abmelden (oswald.wohlfeld@wohlfeld.net) |
|                 | Antworten                                                                                                    | 😁 Export 🕶 🌲                                                                                                    | Drucken -                             |                                         |
| I Verlauf       | Betreff: Testna<br>Von: "Schulze<br>An: "oswald<br>Datum: 08.10.2(                                                                                                    | EML (Thunderbird,<br>MS Outlook<br>PDF<br>PDF (verschlüsselt                                                                        | Apple Mail,)<br>mit Benutzerpasswort) | .net>                                   |
|                 | Mit freundlichen Grüß<br>Katja Schulze<br>Lohnsteuerhilfe - ID<br>Fachberaterin<br>Katja Schulze<br>Großenhainer Straße<br>01127 Dresden<br>Telefon: +49 (0) 3511<br>Fax: +49 (0) 3511 843<br>E-Mail: K. Schulze@()<br>Web: http://www.iohi-<br>Interessengemeinscha<br>Rechtsform: Eingetrag<br>Strz: Duisburg | ien<br>L e.V. BS42<br>113-115<br>34387256<br>37257<br>hi-idl.de<br>idl.de<br>V.<br>t der Lohnsteuerzahler<br>ner Verein deutschen R | 9.V Lohnsteuerhilfevereir<br>echts    | n                                       |

Über die Schaltfläche **Export** haben Sie die Möglichkeit, die verschlüsselte Nachricht in einem alternativen Format (z.B. Outlook, Thunderbird, Apple Mail oder PDF) herunterzuladen, um sie beispielsweise zu archivieren.

Im Bedarfsfall kann die Nachricht über die Schaltfläche **Drucken** auf einem lokal angeschlossenen Drucker ausgedruckt werden.

| Lohnsteuerhilfe  |                                                                                                    |                                                                                                    |                                                                             |                                         |
|------------------|----------------------------------------------------------------------------------------------------|----------------------------------------------------------------------------------------------------|-----------------------------------------------------------------------------|-----------------------------------------|
|                  |                                                                                                    | 🖂 Nachrichten                                                                                                    | 🗶 Einstellungen                                                             | Abmelden (oswald.wohlfeld@wohlfeld.net) |
|                  | Antworten                                                                                                    | 🗈 Export 🕶 🛔                                                                                                    | Drucken -                                                                   |                                         |
| i≡ Verlauf       | Betreff: Testna<br>Von: "Schulze                                                                                                    | achricht<br>e, Katja" <k.schulz< th=""><th>Drucken<br/>Druckansicht</th><th></th></k.schulz<>                                                         | Drucken<br>Druckansicht                                                     |                                         |
| C Neue Nachricht | An: "oswald<br>Datum: 08.10.20                                                                                                    | l.wohlfeld@wohlfeld.net"<br>018 16:32                                                                                                    | <oswald.wohlfeld@wohlf< th=""><th>eld.net&gt;</th></oswald.wohlfeld@wohlf<> | eld.net>                                |
|                  | Mit freundlichen Grüt<br>Katja Schulze<br>Lohnsteuerhilfe - IC<br>Fachberaterin<br>Katja Schulze<br>Größenhainer Straße<br>01127 Dresden<br>Telefon: ±49 (0) 351 43<br>E-Mail: K.Schulze@J<br>Web: http://www.loh.<br>Lohnsteuerhilfe IDL<br>Interessengemeinscha<br>Rechtsform: Eingetrag<br>Sitz: Duisburg | Sen<br><b>)L e.V. BS42</b><br>9 113-115<br>94387256<br>987257<br>ohi-idl.de<br>-idl.de<br>e.V.<br>ft der Lohnsteuerzahler.<br>ener Verein deutschen F | e.V Lohnsteuerhilfeverei<br>eechts                                          | n                                       |

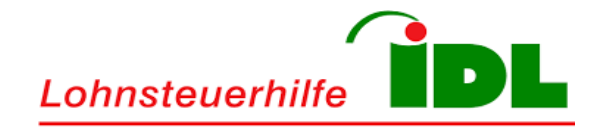

Über die Schaltfläche **Antworten** können Sie jederzeit auf verschlüsselte E-Mails antworten, um dem ursprünglichen Absender Ihre Antwort ebenfalls auf gesichertem Weg zukommen zu lassen.

| Lohnsteuerhilfe | DL              |                                                                                           |                                                                                                    |                                 |          |        |          |         |           |         |        |   |
|-----------------|-----------------|-------------------------------------------------------------------------------------------|----------------------------------------------------------------------------------------------------|---------------------------------|----------|--------|----------|---------|-----------|---------|--------|---|
|                 |                 | Nachrichten                                                                               | 🗶 Eins                                                                                                    | tellunge                        | n එ      | Abmelo | len (osw | ald.woh | nlfeld@wo | ohlfeld | l.net) |   |
| i≡ Verlauf      | Antwort verfass | en                                                                                        |                                                                                                    |                                 |          |        | Abbrec   | hen     | Sende     | n       |        |   |
| Meue Nachricht  | An:             | "Schulze, Katj                                                                            | a" <k.schi< th=""><th>ılze@loh</th><th>-idl.de&gt;</th><th></th><th></th><th></th><th></th><th></th><th></th><th></th></k.schi<> | ılze@loh                        | -idl.de> |        |          |         |           |         |        |   |
|                 | Kopie (CC):     |                                                                                           |                                                                                                    |                                 |          |        |          |         |           |         |        |   |
|                 | Betreff:        | Re: Testnachr                                                                             | icht                                                                                                    |                                 |          |        |          |         |           |         |        |   |
|                 | Text:           | <b>◆ B</b>                                                                                | I⊔                                                                                                    | <u>A</u> •                      | ¢T -     | ĒĒ     | : :=     |         |           | P       |        | ø |
|                 |                 | perfekt. Vie                                                                              | elen Dank fü                                                                                                    | ùr Ihre Hi                      | fe.      |        |          |         |           |         |        |   |
|                 |                 | Mit freundlic<br>Katja Schulz<br>Fachberater<br>Katja Schulz<br>Großenhain<br>01127 Drese | chen Grüßer<br>ze<br>rhilfe - IDI<br>in<br>ze<br>er Straße 1:<br>den                                                             | n<br>L <b>e.V. BS</b><br>13-115 | 42       |        |          |         |           |         |        |   |

Im Abschnitt Verlauf können Sie alle bisherigen Aktivitäten nachverfolgen.

| Lohnsteuerhilfe | DL                   |                                       |                                                          |                                                                                                  |                                        |                          |
|-----------------|----------------------|---------------------------------------|----------------------------------------------------------|--------------------------------------------------------------------------------------------------|----------------------------------------|--------------------------|
|                 |                      |                                       | Nachrichte                                               | n 🗶 Einstellungen                                                                                | 🖒 Abmelden (oswald                     | l.wohlfeld@wohlfeld.net) |
| : Verlauf       | Verla                | auf                                   |                                                          |                                                                                                  |                                        |                          |
| Neue Nachricht  |                      | Von / An                              | Betreff                                                  |                                                                                                  | Datum                                  | Versand-Typ              |
|                 | 44                   | Schulze, Kat                          | ija Testnac                                              | nricht                                                                                           | 08. Okt                                | KickMail HTML            |
|                 | Bitte we<br>115, 011 | nden Sie sich bei<br>27 Dresden, Tele | Lc<br>Fragen an: Lohnsteu<br>for: <u>+49 351 8438725</u> | nnsteuerhilfe - IDL e.V.<br>arhilfe - IDL e.V., Herrn René F<br>S. E-Mall: securemail@iohi-idi.d | asching, Großenhainer Str. 117<br>le Z | evered by<br>Certificon  |

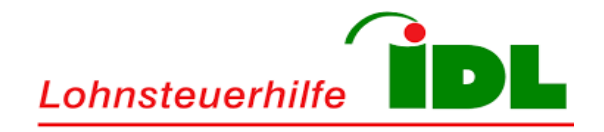

# 3.4 Persönliche Kontoeinstellungen

Im Abschnitt **Einstellungen** können Sie Ihre persönlichen Kontoeinstellungen ändern (z.B. Sprache, persönliches Kennwort, Sicherheitsfrage, usw.)

| L | ohnsteuerhilfe   |                                                                     |                                                      |                                                                                     |                                                     |
|---|------------------|---------------------------------------------------------------------|------------------------------------------------------|-------------------------------------------------------------------------------------|-----------------------------------------------------|
|   |                  |                                                                     | Nachrichten                                          | ⊁ Einstellungen                                                                     | <b>Abmelden</b> (oswald.wohlfeld@wohlfeld.net)      |
| 1 | Benutzerkonto    | Benutzerkonto                                                       |                                                      |                                                                                     |                                                     |
| × | Zustell-Optionen | E-Mail-Adresse:                                                     | oswald.wohlfe                                        | eld@wohlfeld.net                                                                    |                                                     |
| 9 | Passwort ändern  | Sprache:                                                            | Deutsch                                              | ~                                                                                   |                                                     |
| ? | Sicherheitsfrage |                                                                     |                                                      |                                                                                     | Speichern                                           |
|   |                  | Speicherverbrauch:                                                  | 0,00 MB (0%) v                                       | von 100 MB belegt                                                                   |                                                     |
|   |                  |                                                                     |                                                      |                                                                                     |                                                     |
|   |                  | Bitte wenden Sie sich bei Frager<br>115, 01127 Dresden, Telefon: +4 | Lohnst<br>n an: Lohnsteuerhilf<br>9 351 84387256, E- | euerhilfe - IDL e.V.<br>ie - IDL e.V., Herm René Fa<br>Mail: securemail@lohi-idl.de | sching, Großenhainer Str. 113Wered by<br>Zertificon |

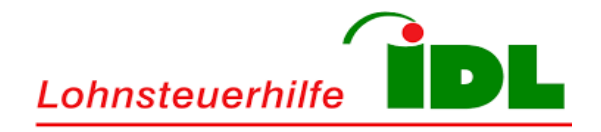

# 3.5 Abmeldung

Über die Schaltfläche **Abmelden** erfolgt die Abmeldung vom gesicherten E-Mail-Portal. Sie gelangen hierbei zurück zur Anmeldung.

| Lohnsteuerhilfe                                                                                                    | Deutsch v                               |
|----------------------------------------------------------------------------------------------------|-----------------------------------------|
| Gesichertes E-Mail-Portal der Lohnsteuerhilfe -<br>e.V.                                                                                          | IDL                                     |
| E-Mail-Adresse<br>Passwort<br>Passwort vergessen?<br>Anmelden                                                                                    |                                         |
| Lohnsteuerhilfe - IDL e.V.                                                                                                    |                                         |
| Bitte wenden Sie sich bei Fragen an: Lohnsteuerhilfe - IDL e.V., Herrn René Fasching, Großenhalner Str. 113-115, 01127 Dresden, Telefon: 449.351 | 84387256, E-Matt securemail@iohi-idt.de |

Die Rückkehr zum gesicherten E-Mail-Portal der Lohnsteuerhilfe - IDL e.V. erfolgt entweder über die in den E-Mails angehängten HTML-Dateien, den eingebetteten Links oder der URL <u>https://securemail.lohi-idl.de</u>.

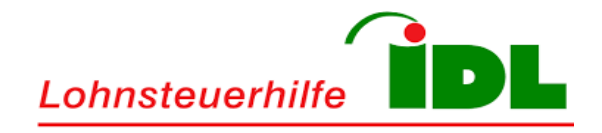

#### **3.6 Zurücksetzen des Passworts**

Sollten Sie Ihr persönliches Kennwort vergessen haben, so können Sie über den Link **Passwort vergessen?** die Rücksetzung Ihres persönlichen Kennworts im Selbst-Service-Verfahren anfordern.

| Lohnsteuerhilfe                                                                                                    | Deutsch                                                               |
|----------------------------------------------------------------------------------------------------|-----------------------------------------------------------------------|
| Passwort vergessen?                                                                                                    |                                                                       |
| Bitte geben Sie Ihre E-Mail-Adresse und den<br>Sicherheitscode an.<br><b>E-Mail-Adresse</b>                                                                   |                                                                       |
| Sicherheitscode                                                                                                    |                                                                       |
| Zugangsdaten anfordern Abbrechen                                                                                                    |                                                                       |
| Lohnsteuerhilfe - IDL e.V.<br>Bitte wenden Sie sich bei Fragen an: Lohnsteuerhilfe - IDL e.V., Herrn René Fasching, Großenhainer Str. 113-115, 01127 Dresden, | powered by<br>Telefon: +49 351 84387256, EMait_securemait@iohi-idt.de |